## Accubid Activity #11 Accubid Office Building – SYS 16 CABLE TRAY & SYS 19 TELE/DATA CONDUIT

0

# SYS 16 Cable Tray

#### Procedure

- 1. Start the program Accubid Pro 15.0
- 2. Press the CAPS LOCK Key ON
- 3. From the Job Schedule Screen open the file, Accubid Office Building.
- 4. If not already selected, select the Takeoff tab at the bottom of the screen.
- 5. Make sure that the L100 v8 us neca imp is the currently selected database. If not, switch to it by clicking on the Database menu and choosing the Select command.
- 6. Obtain the SYS 16 CABLE TRAY Takeoff Sheet
- 7. Create the Typical for the Phase Breakdown Label, FLOORS 1 to 4 TRAY, as shown in Figure 1.

|   |      | · · · · · · · · · · · · · · · · · · · |      |   |       |                   |   |
|---|------|---------------------------------------|------|---|-------|-------------------|---|
|   |      | Typical Phase Description             | -    |   | Count | Phase Description | - |
|   | 1    | FLOORS 2 TO 4                         |      | 1 |       | SITE              |   |
|   | 2    | FLOORS 1 TO 4 TRAY                    |      | 2 |       | BASEMENT          |   |
|   | 3    |                                       |      | 3 | 1.0   | FIRST FLOOR       |   |
|   |      |                                       |      | 4 | 1.0   | SECOND FLOOR      |   |
|   |      |                                       |      | 5 | 1.0   | THIRD FLOOR       |   |
|   |      |                                       |      | 6 | 1.0   | FOURTH FLOOR      |   |
|   |      |                                       |      | 7 |       | ROOF              |   |
|   |      |                                       |      | 8 |       | RISER             |   |
|   | 4    |                                       | ÷.   | 4 |       | •                 | Ŧ |
| ( | Move | e Up Move Down Delete Pr              | rint |   |       | Close             |   |

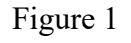

8. Set the breakdown labels as shown in Figure 2.

| V                     | Job       |     | ACCUBID OFFICE BUILDING - LAB    ACCUBID OFFICE BUILDING |  |  |
|-----------------------|-----------|-----|----------------------------------------------------------|--|--|
| <b>V</b>              | Drawing   | Тур | E3.2 TYPICAL FLOOR PLAN (2ND TO 4TH) - POWER             |  |  |
| <b>V</b>              | Area      | Тур | MAIN BUILDING                                            |  |  |
| <b>V</b>              | Phase     | Тур | Typical - FLOORS 1 TO 4 TRAY                             |  |  |
| 7                     | System    | Тур | 16 CABLE TRAY                                            |  |  |
| V                     | Bid Item  | Тур | BASE BID                                                 |  |  |
| <b>V</b>              | Lb Factor |     | STANDARD                                                 |  |  |
| Show deleted takeoffs |           |     |                                                          |  |  |
|                       |           |     |                                                          |  |  |

Figure 2

- 9. Choose DUCTS AND TRAYS from the drop down list in the Takeoff: area of the screen.
- 10. Double click:

[Line 1] CABLETRAY [Line 3] 12" WIDE - STEEL GALV [Line 2] 12" Wx 3" Dx 9" SPCG LADDER TRAY - STEEL GALV

- 11. In the Create/Modify Description window click on OK.
- 12. In the Measure Takeoff window change the Length of run to *YOUR NUMBER* and make sure that the Parallel Runs is set to 1. Then click on OK.
- 13. Add the following Items and QTY to the Takeoff:

| Item                                                            | QTY    |
|-----------------------------------------------------------------|--------|
| 12" Wx 3" Dx 24" RAD LADDER 30 HORZ BEND - STL GALV             | 2.00   |
| 12" Wx 3" Dx 12" RAD LADDER HORZ T SECTION - STL GALV           | 2.00   |
| 12x 12x 18x 3" Dx 12" RAD LADDER HORZ XPND T SECTION - STL GALV | 1.00   |
| TRAY FIRE BARRIER                                               | 1.00   |
| 1 5/8x 1 5/8x 14G STRUT GALV                                    | 38.00  |
| MALL BEAM CLAMP TO 1" FLNG W/ 3/8-16 THRD HOLE BTM+BACK         | 60.00  |
| 3/8" THREADED ROD - PLTD                                        | 120.00 |
| 3/8-16 HEX NUT - PLTD STL                                       | 120.00 |
| 3/8" LOCK WASHER - PLTD STL                                     | 120.00 |
| 3/8x 1 FENDER WASHER - PLTD STL                                 | 120.00 |

14. Right click in the audit window and click finish and OK.

15. Choose DUCTS AND TRAYS from the drop down list in the Takeoff: area of the screen.

16. Double click:

[Line 1] CABLETRAY [Line 4] 18" WIDE - STEEL GALV [Line 2] 18" Wx 3" Dx 9" SPCG LADDER TRAY - STEEL GALV

- 17. In the Create/Modify Description window click on OK.
- 18. In the Edit Takeoff window change the Length of run to *YOUR NUMBER* and make sure that the Parallel Runs is set to 1. Then click on OK.
- 19. Add the following Items and QTY to the Takeoff:

| Item                                                    | QTY  |
|---------------------------------------------------------|------|
| 1 5/8x 1 5/8x 14G STRUT GALV                            | 4.00 |
| MALL BEAM CLAMP TO 1" FLNG W/ 3/8-16 THRD HOLE BTM+BACK | 4.00 |
| 3/8" THREADED ROD - PLTD                                | 8.00 |
| 3/8-16 HEX NUT - PLTD STL                               | 8.00 |
| 3/8" LOCK WASHER - PLTD STL                             | 8.00 |
| 3/8x 1 FENDER WASHER - PLTD STL                         | 8.00 |

20. Right click in the audit window and click finish and OK.

21. Save your Estimate.

### SYS 19 TELE/DATA CONDUIT

#### Procedure

- 22. Obtain the SYS 19 TELE/DATA CONDUIT Takeoff Sheet.
- 23. Set the breakdown labels as shown in Figure 2.

| <b>V</b>   | Job                   |     | ACCUBID OFFICE BUILDING - LAB    ACCUBID OFFICE BUILDING |  |  |  |
|------------|-----------------------|-----|----------------------------------------------------------|--|--|--|
| V          | Drawing               | Тур | E3.0 BASEMENT FLOOR PLAN - POWER                         |  |  |  |
| <b>V</b>   | Area                  | Тур | MAIN BUILDING                                            |  |  |  |
| <b>V</b>   | Phase                 | Тур | BASEMENT                                                 |  |  |  |
| V          | System                | Тур | 19 TELEPHONE/DATA CONDUIT                                |  |  |  |
| <b>V</b>   | Bid Item              | Тур | BASE BID                                                 |  |  |  |
| V          | Lb Factor             |     | STANDARD                                                 |  |  |  |
| <b>V</b> 9 | Show deleted takeoffs |     |                                                          |  |  |  |
|            |                       |     |                                                          |  |  |  |

Figure 2

- 24. Choose COMMON ASSEMBLIES from the drop down list in the Takeoff: area of the screen.
- 25. Double click:

[Line 29] SYSTEMS - VOICE & DATA [Line 1] TEL / DATA OUTLET - STUD WALL(10' - 3/4" EMT)

26. Enter the count value in the Measure Takeoff window and click OK.

| Calculator Notes Measurement Information Reverse Takeoff |      |                                                            |                            |      |        |       |       |                |   |   |
|----------------------------------------------------------|------|------------------------------------------------------------|----------------------------|------|--------|-------|-------|----------------|---|---|
|                                                          |      | Measu                                                      | Measurement Variable Value |      |        |       |       |                |   |   |
|                                                          | Prob | e Information U. Count                                     |                            |      | 1.00   |       |       |                |   |   |
|                                                          | Scal | No Scale Backspace CE C                                    |                            |      |        |       |       |                |   |   |
|                                                          | lend |                                                            |                            |      |        |       |       |                |   |   |
|                                                          |      |                                                            |                            |      |        |       |       |                |   |   |
|                                                          | Cour |                                                            |                            |      |        |       |       |                |   |   |
|                                                          | Se   | nd SandVista                                               |                            |      |        |       |       |                |   | Ŧ |
|                                                          | _    |                                                            |                            |      |        |       |       |                | Þ |   |
| Tak                                                      | eoff | abel: TEL / DATA OUTLET - STUD WALL(10'- 3/4" EMT)         |                            |      |        |       |       |                |   |   |
| Item                                                     | .7 A | sembly Name: TEL / DATA OUTLET - STUD WALL(10 - 3/4" EMT)  |                            |      |        |       |       |                |   |   |
| Real                                                     |      |                                                            |                            |      |        |       |       |                |   |   |
| Item                                                     | Info | rmation: Material \$: 16.24 Labor Hours: 1.04              | Avg Len:                   |      |        |       |       |                |   |   |
|                                                          |      | Item Description                                           | Quantity                   | Base | Fct 1  | Fct 2 |       | Catalog Number |   | - |
| -                                                        | 1    | 4x 2 1/8" SQ BOX COMB KO                                   | 1.00                       | Cnt  | ▼ 1.00 | 1.0   | 232   |                |   |   |
|                                                          | 2    | 4" SQ 1G PLSTR RING 5/8" RISE                              | 1.00                       | Cnt  | 1.00   | 1.0   | 768   |                | _ |   |
| -                                                        | 3    | SNAP-ON STUD BRKT W/ FLUSH HAMMER-ON SQ BOX SUPPORT        | 1.00                       | Cnt  | 1.00   | 1.0   | MSF   |                |   |   |
| -                                                        | 4    | 3/4" CONDUIT - EMT                                         | 10.00                      | Cnt  | 10.00  | 1.0   |       |                |   |   |
|                                                          | 5    | 3/4" CONN SS STL - EMT                                     | 2.00                       | Cnt  | 2.00   | 1.0   |       |                |   |   |
|                                                          | 3    | 1/2 OR 3/4" SNAP CLOSE CLIP - SIDE MNT TO MTL STUD SUPPORT | 2.00                       | Cnt  | 2.00   | 1.0   | 812MF |                |   |   |
|                                                          | 7    | POLYTVINE                                                  | 13.00                      | Cnt  | 13.00  | 1.0   | PL231 |                |   |   |
|                                                          |      |                                                            |                            |      |        |       |       |                |   |   |
|                                                          |      |                                                            |                            |      |        |       |       |                |   | ~ |
| 14                                                       |      |                                                            |                            |      |        |       |       |                | Þ |   |
|                                                          |      | OK Cancel Add                                              | Delet                      |      |        |       |       |                |   |   |
|                                                          |      |                                                            |                            |      |        |       |       |                |   |   |

Figure 3

- 27. Change the Breakdown and repeat for the remaining takeoff.
- 28. Save the Estimate.